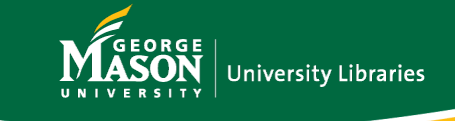

## Link to e-Reserves in Blackboard

## This tutorial provides instructions on linking electronic items to Blackboard courses

## Before getting started, you should have already:

Submitted an e-Reserve request for each item that you are placing on electronic reserve. View the <u>Reserves Request tutorial</u> for more information.
AND

✓ Received an e-Reserves confirmation email from the library with a URL (note: you will only receive one Blackboard activation email per course).

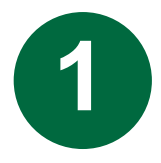

Log into **Blackboard** and navigate to the appropriate course.

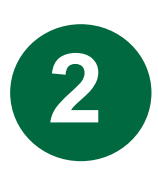

Add a web link to your course using the  $\oplus$  icon in the left panel. In the title field, give it a name of your choosing (we suggest naming it "e-Reserves"). In the URL field, paste in the URL from your library e-Reserves confirmation email.

For more information on web links, view this **Blackboard guide**.

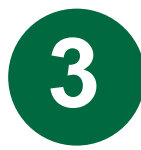

Confirm that the "Available to Users" box is checked. Select "Submit."

## **Additional Help**

If you have <u>reserves questions</u>, contact the Reserves team at <u>ereserve@gmu.edu</u>. If you have questions about your <u>Blackboard course</u>, contact <u>Courses Support</u>.

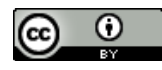